## 1.5 Key Software Authorization Setup

A Warrior USB key must be attached to a USB port on the computer, or be contained in the interface panel attached to a USB port on the computer for the software to operate (unless the demonstration release has been installed). In addition, the Warrior 8 key codes for the key being used must be entered into the Warrior Control Panel for the key to be recognized.

From the Warrior group box, select Control Panel.

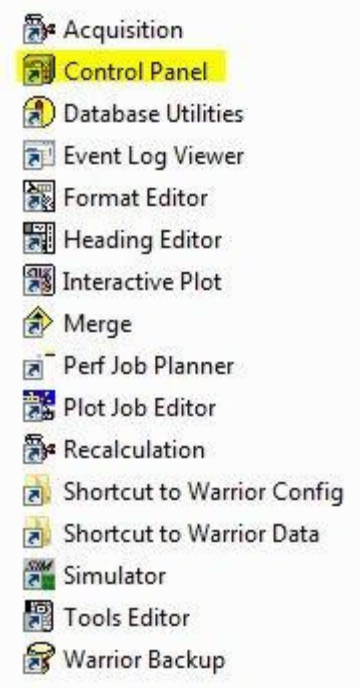

FIG: 1.5.1 Select Control Panel

| Warrior Control Panel                                                                                                    |
|----------------------------------------------------------------------------------------------------|
| General   Acquisition   Plot   Hot Keys/Shortcuts   Licenses   Depth/Tension     Show depth as                                                           |
| C:\ProgramData\Warrior\Data\ Browse                                                                                                    |
| Store realtime backups to Browse   F:\ Browse   C No realtime backups   C Offer to make copy after each pass   C Automatically make copy after each pass |
| Version<br>Warrior Logging System version 12.5.02001. Warrior Database API (P10V0 unicode)<br>- 2012.5.2.1<br>OK Cancel                                  |

## FIG: 1.5.2 Warrior Control Panel

Click on the Licenses tab.

| Warrior Control Panel     |                                 | ? X    |
|---------------------------|---------------------------------|--------|
| General Acquisition Other | Hot Keys Licenses Depth/Tension |        |
| Key Serial #:             | U4026                           |        |
| License for:              | Warrior Desktop                 |        |
| Code:                     | 8881336A2BF18989 (P010V000      | Save   |
|                           | Import from File                |        |
|                           | ОК                              | Cancel |

FIG: 1.5.3 Control Panel Licenses

Unlike the older Warrior software that required a single access code, Warrior 8.0 software requires multiple access codes for the different logging modules that get installed. Although the codes can be manually entered by typing the code for each individual license in the code box, the software can now import the codes by reading a text file and merging them into any existing codes. Click on the [Import from file] button to browse for the import file licenses.ini. With new systems, this file will be located on a USB drive installed in the Scientific Data Systems Interface panel.

| Computer ► Removable           | Disk (G:) 🕨                   |                    | ✓ 49 Sec          | arch Removable Dis  | k (G:)     | Q |
|--------------------------------|-------------------------------|--------------------|-------------------|---------------------|------------|---|
| Organize 🔻 New folder          |                               |                    |                   |                     |            | 0 |
| 🔆 Favorites                    | ^ Name                        | Date modified      | Туре              | Size                |            |   |
| 🧮 Desktop                      | ASPI Drivers For DAT Tapes    | 2/20/2012 3:57 PM  | File folder       |                     |            |   |
| Downloads                      | Brochure                      | 2/20/2012 3:57 PM  | File folder       |                     |            |   |
| 💝 Dropbox                      | _ DOC                         | 2/20/2012 3:57 PM  | File folder       |                     |            |   |
| 🕮 Recent Places                | Modifications                 | 2/20/2012 3:57 PM  | File folder       |                     |            |   |
|                                | PdfFiles                      | 2/20/2012 3:58 PM  | File folder       |                     |            |   |
| j Libraries                    | PROG                          | 2/20/2012 3:58 PM  | File folder       |                     |            |   |
| Documents                      | RESOURCE                      | 2/20/2012 3:58 PM  | File folder       |                     |            |   |
| 🚽 Music                        | ScanDisk                      | 2/20/2012 4:11 PM  | File folder       |                     |            |   |
| Pictures                       | Videos                        | 2/20/2012 3:58 PM  | File folder       |                     |            |   |
| Videos                         | Warrior 7 Software            | 2/20/2012 3:58 PM  | File folder       |                     |            |   |
|                                | 퉬 Warrior 8 Software 32 Bit   | 2/20/2012 4:01 PM  | File folder       |                     |            |   |
| 👰 Computer                     | 퉬 Warrior 8 Software 64 Bit   | 2/20/2012 4:02 PM  | File folder       |                     |            |   |
| 🏭 OS (C:)                      | Warrior Device Drivers        | 2/20/2012 3:58 PM  | File folder       |                     |            |   |
| ি DVD RW Drive (D:) Warrior OH | Warrior Engineering Bulletins | 2/20/2012 3:58 PM  | File folder       |                     |            |   |
| 👝 DATA (E:)                    | 🌗 Warrior Manuals             | 2/20/2012 3:58 PM  | File folder       |                     |            |   |
| 👝 Old Drive (F:)               | Windows Printer Drivers       | 2/20/2012 3:58 PM  | File folder       |                     |            |   |
| ি Removable Disk (G:)          | Hot Hole 2-23-2012.conf.wbu   | 2/24/2012 12:13 AM | WBU File          | 8,970 KB            |            |   |
| 🎉 ASPI Drivers For DAT Tapes   | 🐑 Licenses.ini                | 2/21/2012 9:43 AM  | Configuration set | t 1 KB              |            |   |
| Rochure                        | •                             |                    |                   |                     |            | _ |
| File name: Licenses.in         |                               |                    | - Brov            | vse for Warrior bac | kup file ( | • |
|                                |                               |                    | <u> </u>          | 2pen 😽              | Cancel     |   |

Fig. 1.5.4 Browse for Licenses.ini (normally located on USB drive in interface panel)

The Control Panel will indicate whether the codes were properly imported by showing Import: OK. You can now look at each of the different License in the License for: dropdown list. The software will show the code for the license type shown.

| Warrior Control Panel     |                                 | ? ×    |
|---------------------------|---------------------------------|--------|
| General Acquisition Other | Hot Keys Licenses Depth/Tension |        |
| Key Serial #:             | U4026                           |        |
| License for:              | Warrior Desktop                 |        |
| Code:                     | 8881336A2BF18989 (P010V000      | Save   |
|                           | Import from File                |        |
|                           |                                 |        |
|                           | ОК                              | Cancel |